## 予約取消し(キャンセル)

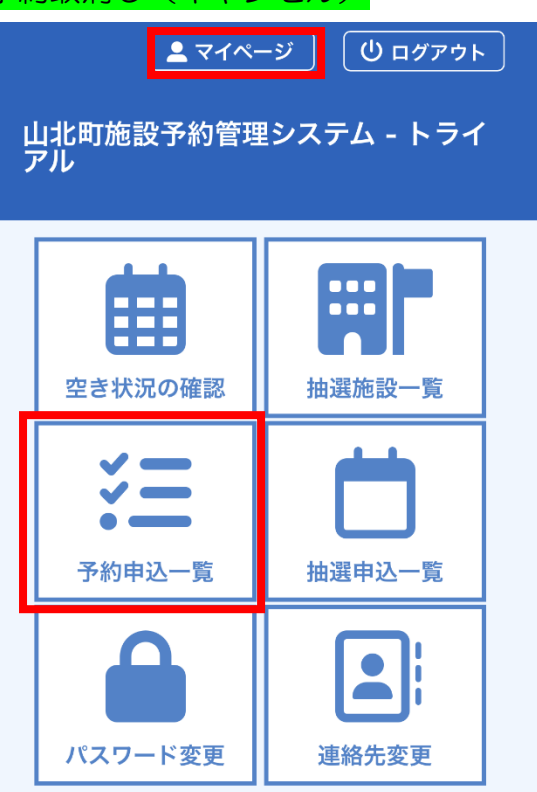

利用規約 個人情報保護方針 特定商取引法に基づく表記

①マイページの「予約申し込み一覧」 を選択

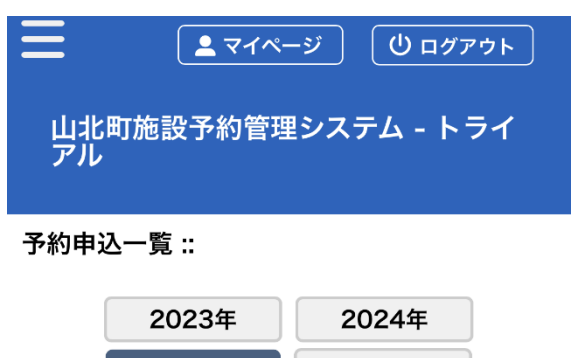

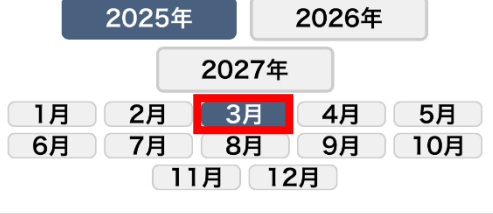

| 1件目 (5件中) 2024000078 承認                               |      |      |
|-------------------------------------------------------|------|------|
| <b>利用日時</b><br>2025(令和 7)年 3月14日 (金) 12:00-14:00      |      |      |
| <b>利用施設</b><br>山北町立山北児童館 集会室                          |      |      |
| 内容詳細                                                  | 申請内容 | お支払い |
| 2件目 (5件中) 2024000077 承認                               |      |      |
| <b>利用日時</b><br>2025(令和 7)年 3月14日 (金) 9:00-12:00       |      |      |
| <b>利用施設</b><br>山北町立山北児童館 集会室                          |      |      |
| 内容詳細                                                  | 申請内容 | 支払内容 |
| 3件目 (5 <u>件中) 20240000</u> 45 取消                      |      |      |
| 承認が赤字 <b>&gt;</b> 料金未納<br>入金前のみネットで取消可能<br>②「内容詳細」を選択 |      |      |

Ξ <u> し ログアウト</u> 💄 マイページ 山北町施設予約管理システム - トライ アル 申込内容詳細:: 申請番号:2024000078 利用日時 2025(令和 7)年 3月14日 (金) 12:00-14:00 施設 山北町立山北児童館 集会室 目的 会議 その他(自由記載) 指定なし 予約・抽選状況 承認 予約状態 仮予約 施設使用料 \*\*\*\*\*\* 申込日 2025(令和 7)年 2月27日 (木) ◎ 取消 ▼戻る 利用規約 個人情報保護方針 特定商取引法に基づく表記 ③取消す予約内容を確認し、「取消」

を選択

## 予約取消し(キャンセル)

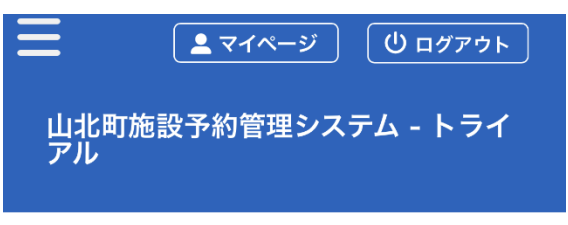

取消 ::

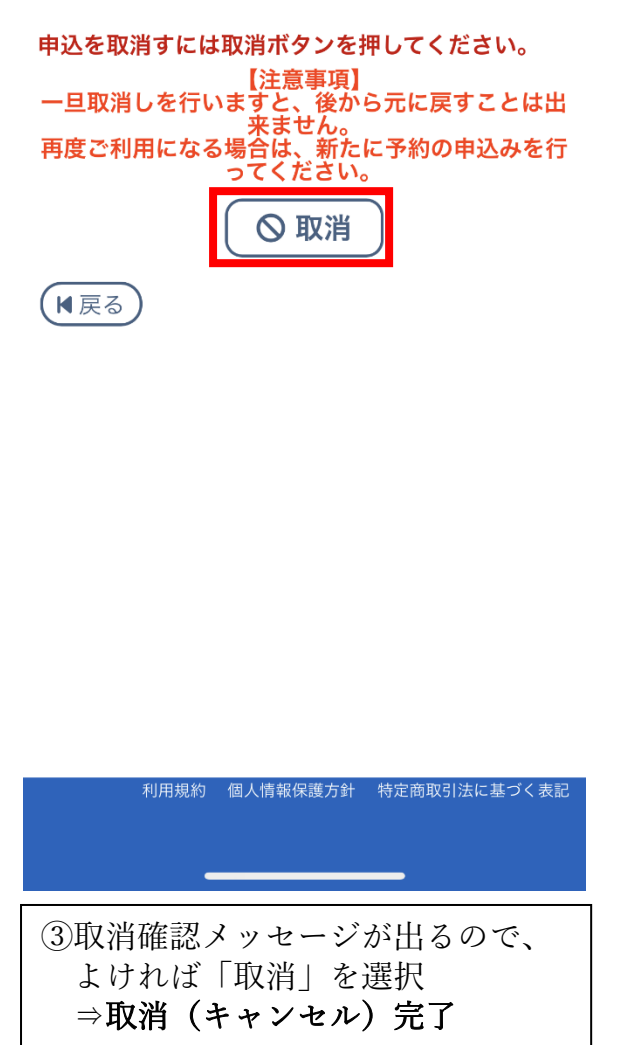

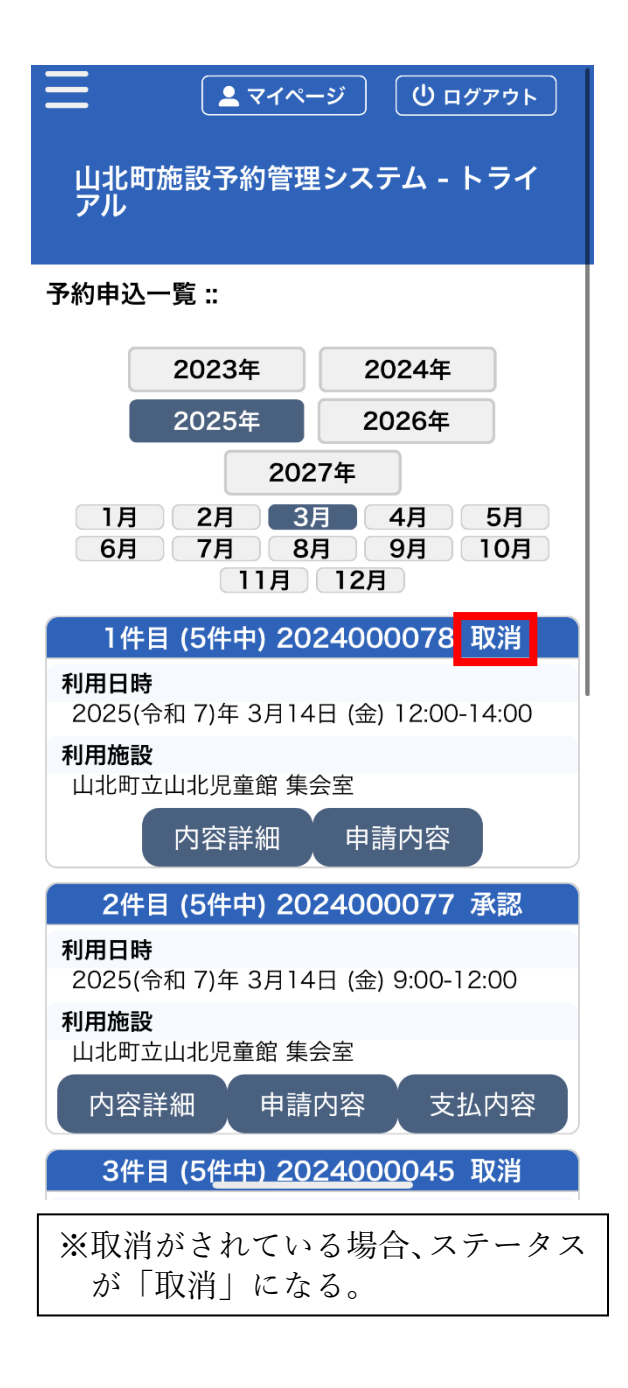

## ●注意事項

- ・料金納付後の取消(キャンセル)は、
  インターネットで申請ができません。
  各施設担当窓口へご連絡ください。
- ・予約取消による返金は、条例に基づき、使用5日前から返金できません。
  (使用者の責任でない事由により使用できないときなどを除く)